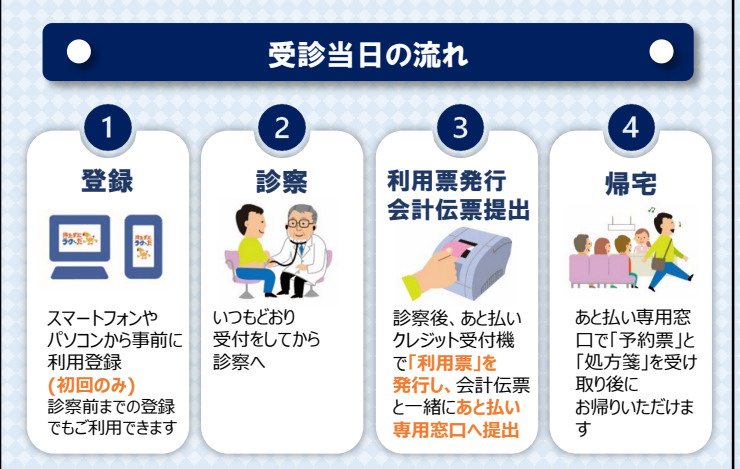

### 🕀 クレジットカード決済完了のお知らせは

登録したメールアドレスに金額、支払完了を通知します。 請求金額が無かった場合は、クレジットカードの決済が生じませんので 支払い完了のメールは通知されません。

# 領収書・明細書が必要な場合は

◆領収書・明細書が必要な方は、支払い完了通知 メール到着後、当院2階・3階の「あと払いクレジット 領収書発行機」からご自身で発行をお願いします。 発行の際には診察券をご持参ください。

# 【発行できる時間】

2階発行機:平日8:30~17:00 3階発行機:平日9:00~15:00

- ※ <u>領収書・明細書は発行機でのみ発行可能です。</u> 窓口での発行や郵送はできません。
- ※ <u>領収書・明細書の再発行はできません。</u>
- ※ 請求金額が無かった場合は、クレジットカードの決済が 生じませんので、発行できません。

# その他注意事項

- ◆以下の方は「医療費あと払いクレジットサービス」をご利用できません。
   ①各種公費の自己負担上限管理票 (指定難病特定疾患、小児特定疾患、自立支援医療、 肝炎等)をお持ちの方
   ②妊婦健診・乳幼児健診等の助成券(自治体発行のもの)を ご利用の方
   ③以前の医療費について未納分がある方
   ④その他当院が利用を中止した方
- ◆クレジットカードの決済は診察日の約4日後になります。 診察日に会計が確定しない場合は確定日から4日後となります。
- ◆高額な医療費のお支払いにご利用される場合には、 クレジットカードの利用上限額にご注意ください。
- ◆チャージ型(デビット型)のクレジットカードは利用できません。

下記のカードがご利用できます。 VISA 🌉 📭 🔜 🔐 🐨 🕲

- ◆お支払いは一括払いのみとなります。
- ◆ご登録完了まで、安全のためご自身の接続環境に切り替えて ご利用ください。(Wi-Fiオフ等)
- ◆その他詳細は当院ホームページ内 「医療費あと払いクレジットサービスについて」をご覧ください。
- ◆本サービスは当院専用サービスとなります。

# お問い合わせ先

浜松医科大学医学部附属病院(問い合わせ窓口) 平日 9:00~17:00

- ◆医療費あと払いクレジットサービスに関すること 医事課収納係 TEL:053-435-2607または2776
- ◆医療費の会計に関すること 医事課外来事務室 TEL:053-435-2605

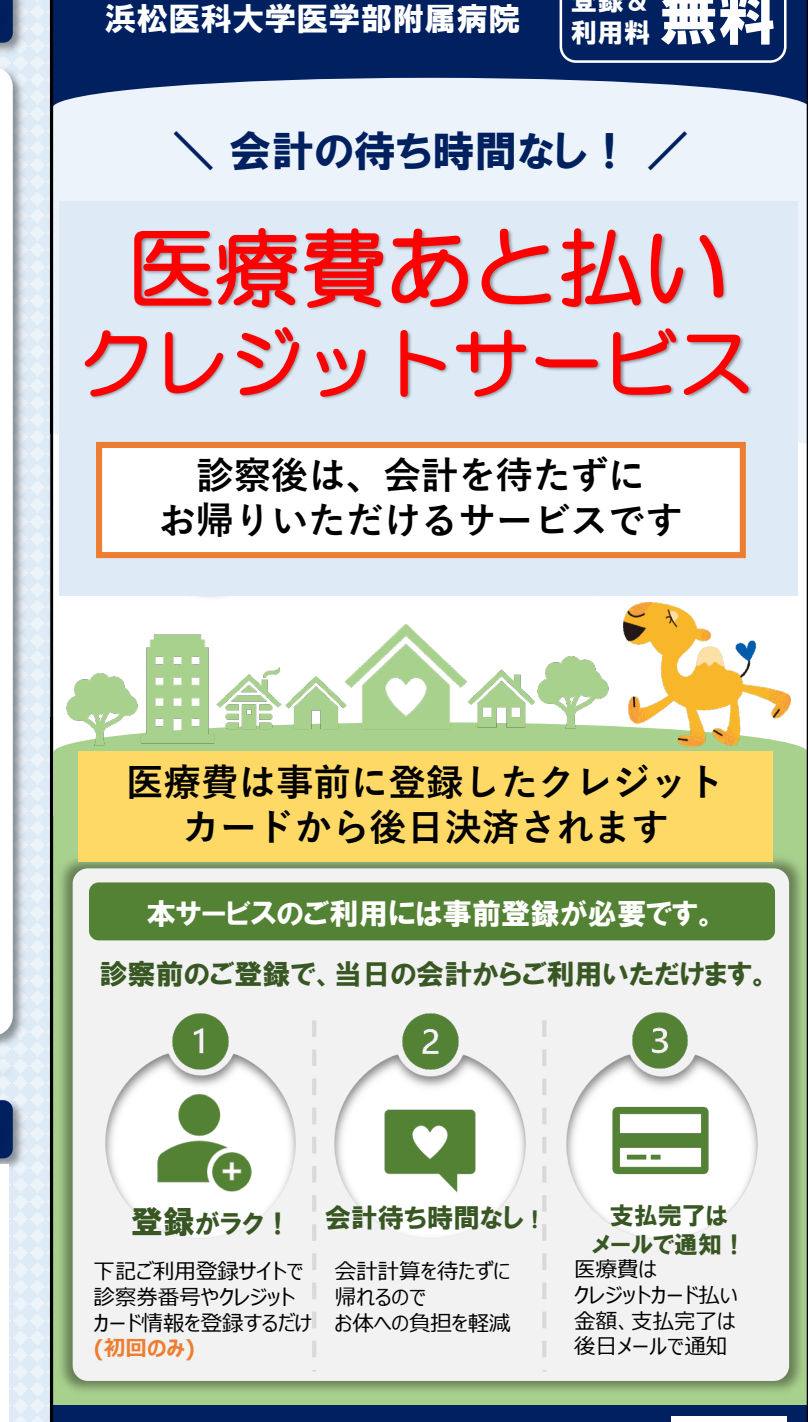

医療費あと払いサービス ご利用登録サイト https://www.hama-med.ac.jp/hos/visit/atobarai.html

※ご登録完了まで、安全のためご自身の接続環境に切り替えてください。

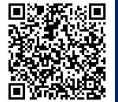

# 利用者登録WE

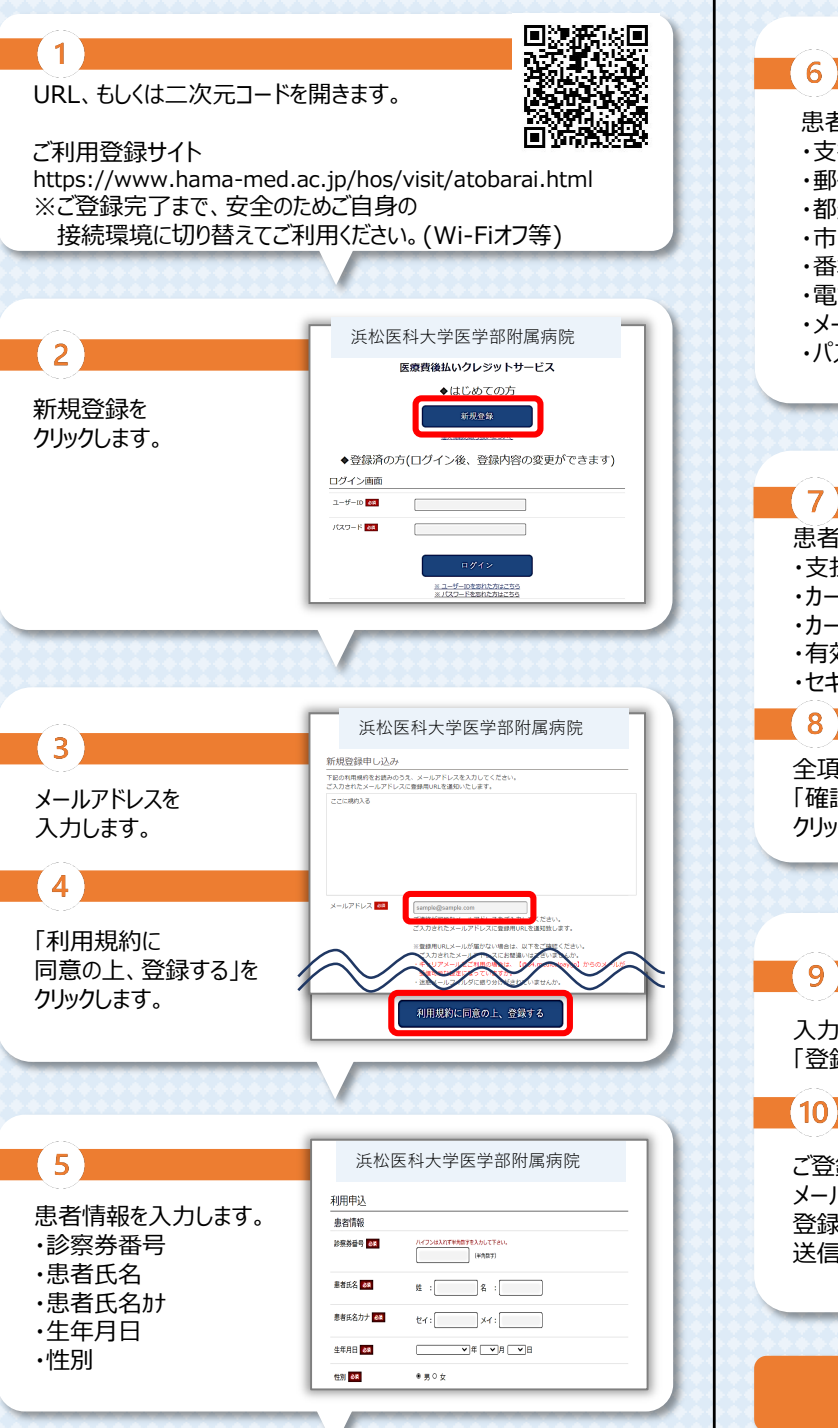

| EB                                                         |                                                                                                    |
|------------------------------------------------------------|----------------------------------------------------------------------------------------------------|
|                                                            |                                                                                                    |
|                                                            |                                                                                                    |
| (6)                                                        | 支払者情報<br>支払者情報<br>支払者保名                                                                                                    |
| 患者情報を入力します。<br>・支払者氏名<br>・郵便番号<br>・都道府県<br>・市町村<br>・番地/建物名 | 新業語時 20 ハイクシは入れす入力にて下かい、新売等なな入り後、約約入力されます。                                                                                                    |
|                                                            | T(+AEY)                                                                                                    |
|                                                            | *X81H 44                                                                                                    |
|                                                            | 愛知 - 連約名 44 = 単新株、マンションのが運用与などたけたれく入力して下がい。                                                                                                    |
|                                                            |                                                                                                    |
|                                                            | NUD (197 200 ) (197 200 ) (197 20 |
|                                                            | メールアドレス 300 site.st.p.2018ggmail.com                                                                                                    |
| •電話番号                                                      |                                                                                                    |
| ・メールアドレス                                                   | JCCD-K C URTRAN, MARK HARVO-PEACL, ASUTORIA, SUBPRIMARYO-<br>HISTOLIANTERIO                                                                                                    |
| ・パスワード                                                     | 後回用/Cスワード 20 (注て入かした/スワードと耳じ/Cスワードを入かしてくだかい)                                                                                                    |
|                                                            |                                                                                                    |
|                                                            |                                                                                                    |
|                                                            |                                                                                                    |
|                                                            |                                                                                                    |
| 7                                                          | デビットカード、プリペイドカード(チャージ型)はご利用できません。<br>例 au WALET、SMPCデドット 等                                                                                                    |
|                                                            |                                                                                                    |
| 忠有情報を入力しまり。                                                | カード文書 四王 クレジットカードに日子されているとおりに入力してください。                                                                                                    |
| ・支払方法                                                      | 何jTARO YAMADA (中作家9)                                                                                                    |
| ・カード名義                                                     | カード番号 88 1//フン、スパースは入れず入りして下さい。<br>(1)1234657858123456 (entry)                                                                                                    |
| ・カード番号                                                     |                                                                                                    |
| ・有効期限(年/月)                                                 | 43/588港(月/年) 🔯/ (1)23 (平内数学)                                                                                                    |
| ・セキュリティコード                                                 | セキュリティコード  ま セキュリティコード ま セキュリティコード ま セキュリティコード ま キ キ な キ な キ な キ な キ な キ な ま な た な る な キ な ま な た な る な ま な た な る な ま な ま な る な ま な ま な る な ま な ま な る な ま な ま                                                                                                    |
| (8)                                                        | (#ARE9)                                                                                                    |
|                                                            |                                                                                                    |
| 全項目を入力後、                                                   |                                                                                                    |
| 「確認画面へ」を                                                   | 産調画面へ                                                                                                    |
| クリックします。                                                   |                                                                                                    |
|                                                            |                                                                                                    |
|                                                            |                                                                                                    |
|                                                            |                                                                                                    |
|                                                            | 登録内容の確認                                                                                                    |
| 9                                                          | 患者请報                                                                                                    |
|                                                            | 25条茶香气 99999999                                                                                                    |
| 入力内容が正しければ                                                 | 寿布氏名 てすとてすと                                                                                                    |
| 「登録」をクリックします。                                              | 春春氏名カナ テスト テスト                                                                                                    |
| $\sim$                                                     | Sample                                                                                                    |
| (10)                                                       |                                                                                                    |
|                                                            | 支払い方法 クレジットカード決済                                                                                                    |
| ご登録いただいた                                                   | カード環境 ゼキュリティのため将表示                                                                                                    |
| メールアドレスに                                                   |                                                                                                    |
| 登録完了メールが                                                   | <u>±</u> #                                                                                                    |
| 送信されます                                                     | <b> </b>                                                                                                    |
|                                                            |                                                                                                    |
|                                                            |                                                                                                    |
|                                                            |                                                                                                    |
|                                                            |                                                                                                    |
|                                                            |                                                                                                    |
|                                                            |                                                                                                    |
| <u>登</u> :                                                 | 禄完了!                                                                                                    |

# FAQ / よくあるお問い合わせ

### ⊕ 登録・ログインについて

Q.新規登録ができません。(申込URLのメールが届きません)
A.以下の2点の原因が考えられます。
①ご入力のメールアドレスに誤りがあります。 ご確認の上、再度登録手続きを行ってください。
②メールが迷惑メールとして振り分けられているか、 ブロックする設定になっています。当院からお送りする メールアドレス「@s7.medicalpay.jp」を受信できるよう 設定の上、再度登録手続きを行ってください。
※携帯電話の場合、ご自身で迷惑メール防止機能の 受信拒否などを設定していない場合でも、携帯電話 以外からのメールは受信しないよう標準設定が されていることがあります。 詳しくは各携帯会社へご確認ください。

#### Q.利用者情報の登録エラーが届きました。

A.入力した情報が当院で登録されている内容と 一致していません。対象は「患者番号」「カナ氏名」 「生年月日」「性別」いずれかになりますので、お手元の 診察券と同じ内容で修正を行ってください。

#### Q.ログインができません。

A.以下をご確認ください。

- ①「ユーザーID」は登録完了メール内に表示された、
   英数字の組み合わせです。お忘れの場合は、
   『ユーザーIDを忘れた方はこちら』から、お問い合わせを 行ってください。
- 当院の患者番号ではございませんのでご注意ください。
   ②「パスワード」は登録時にご自身で決めていただいたものになります。お忘れの場合は、『パスワードを忘れた方はこちら』から、お問い合わせを行ってください。
   ※「ユーザーID」「パスワード」を入力の際は、以下もご注意ください。
   ・大文字、小文字を正確に入力・コピー&ペーストや入力候補選択の場合、文字の前後に空白が入っていないか

## 登録内容の変更について

Q.利用登録情報を変更したいのですが? A.利用登録したWEBサイトにログインして、いつでも 変更可能です。ただし、住所や電話番号のみの変更で あっても、クレジットカード情報の入力が都度必要です。 https://www.hama-med.ac.jp/hos/visit/atobarai.html

Q.利用登録を解除したい。 A.当院での設定が必要な為、窓口へお申し出ください。